# HOW TO POINT YOUR PERSONAL DOMAIN TO YOUR ONLYBUSINESS.COM SUB-DOMAIN

In order to point your own domain (that you registered elsewhere) to your OnlyBusiness.com website, you will need to follow the steps below. They involve changing the C-name and A-record at your domain registrar. Most hosts allow this to be done through their control panel, and can also be contacted by phone to apply the changes.

Once your site is ready to go live in PREVIEW mode, please publish your website to get your sub-domain ready to point, it will be in this format: http://yourbusinessname.onlybusiness.com

The steps below are using Godaddy.com as an example, but you will use the same steps wherever your domain is hosted. It usually takes at least a few hours for your domain to go live. Once the changes take effect with your domain registrar, you will be asked to login to your OnlyBusiness.com account once in order to Activate your domain and send your site live. There will be no reference whatsoever to the OnlyBusiness.com sub-domain after your site goes live.

#### **C-NAME CHANGE**

#### PLEASE FOLLOW STEPS BELOW

To change the CNAME or sub-domain on GoDaddy,

1. Log into your account at http://www.godaddy.com/.

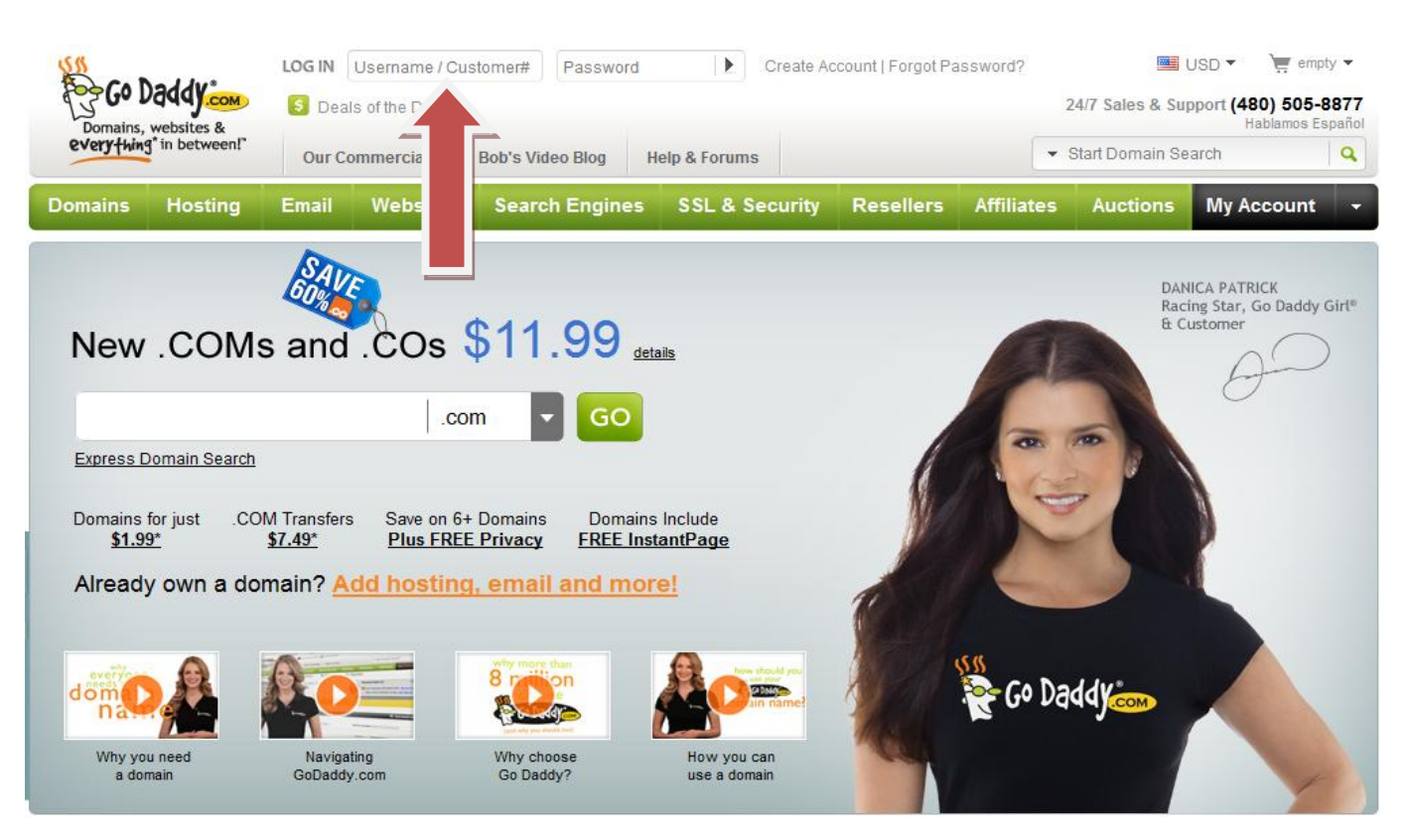

After logging in, click on Domains->MY Account->Domain Management.

|                                                                                   | WELCOME B           | ACK Lo                                                                 | g Out                                                           |                |                   |               |                         |                              | USD 🔻 📜 emp               | vty 🔻 |  |
|-----------------------------------------------------------------------------------|---------------------|------------------------------------------------------------------------|-----------------------------------------------------------------|----------------|-------------------|---------------|-------------------------|------------------------------|---------------------------|-------|--|
| Co Daddy.com                                                                      | GoDa                | addy.com                                                               | 1 Domain Expiring                                               | 💈 Deals of the | e Day             |               | 2                       | 4/7 Sales & Su               | oport (480) 505-          | 8877  |  |
| Domains, websites & everyfwing* in between!"                                      | Our Commercials Bob |                                                                        | lob's Video Blog Help & Forums                                  |                |                   |               |                         | Habla<br>Start Domain Search |                           |       |  |
| Domains Hosting                                                                   | Email \             | Websites                                                               | Search Engines                                                  | s SSL & See    | urity             | Resellers     | Affiliates              | Auctions                     | My Account                |       |  |
| REGISTER OR TRANSFE<br>Domain Name Registration                                   | R                   | ADD-O<br>Private                                                       | NS<br>Registration                                              |                | GO<br>My V        | TO<br>Vebmail |                         |                              |                           |       |  |
| Own your corner of the Web.                                                       | Protect y           | Protect your personal information.                                     |                                                                 |                | ccount            |               |                         |                              |                           |       |  |
| Transfer Domain<br>Includes a FREE 1-year extension                               | Busine:<br>Increase | Business Registration<br>Increase your traffic and visibility.         |                                                                 |                | Domain Management |               |                         | THE'SS.                      |                           |       |  |
| Bulk Domain Name Registration<br>Save when you register 6 or more domains.        |                     | Deluxe<br>Promote                                                      | Deluxe Registration<br>Promote your site and keep your privacy. |                |                   | ngement       | t                       | CHESS                        | HESS MOVES in these plays |       |  |
| Bulk Domain Transfers<br>Transfer up to 1,000 domains at once.                    |                     | Protected Registration<br>The most secure domain ownership protection. |                                                                 |                |                   | Tonight®      | Management<br>anagement |                              |                           |       |  |
| GeoDomainMap Tool<br>Find targeted domains for your local area.                   |                     | Certified Domain<br>Gain your visitors' trust and confidence.          |                                                                 |                |                   | Account       | Management<br>grades    |                              |                           |       |  |
| Internationalized Domain Names (IDN)<br>Speak to your audience in their language. |                     | Premium Listings<br>Sell your domain where millions shop.              |                                                                 |                |                   |               |                         |                              |                           |       |  |
| Discount Domain Club<br>Enjoy the industry's lowest domain prices.                |                     | Domain<br>Keep an                                                      | Domain Monitoring Service<br>Keep an eye on registered domains. |                |                   |               |                         |                              |                           |       |  |
| Domain Buy Service                                                                |                     | Backorder Domain Service                                               |                                                                 |                |                   |               |                         | 0                            |                           |       |  |
| We'll help get the domain you war                                                 | nt.                 | Get a domain as soon as it's available.                                |                                                                 |                |                   |               |                         | _                            | 1                         |       |  |
| EARN MONEY                                                                        |                     | Premium DNS NEW!<br>Powerful, easy-to-use DNS management tools.        |                                                                 |                |                   |               |                         | ide<br>htPage                | ide                       |       |  |
| CashParking®<br>Use your parked domains to earn                                   | cash.               |                                                                        |                                                                 |                |                   |               |                         |                              |                           |       |  |
| CashParking® Custom Heade<br>Capitalize on your CashParking®                      | r<br>traffic.       |                                                                        |                                                                 |                |                   |               |                         |                              |                           |       |  |
| Buy and Bid on Existing Doma<br>Go Daddy Auctions® makes it eas                   | ins<br>sy.          |                                                                        |                                                                 |                |                   |               |                         |                              |                           |       |  |

• Click on "Go To Domain Manager".

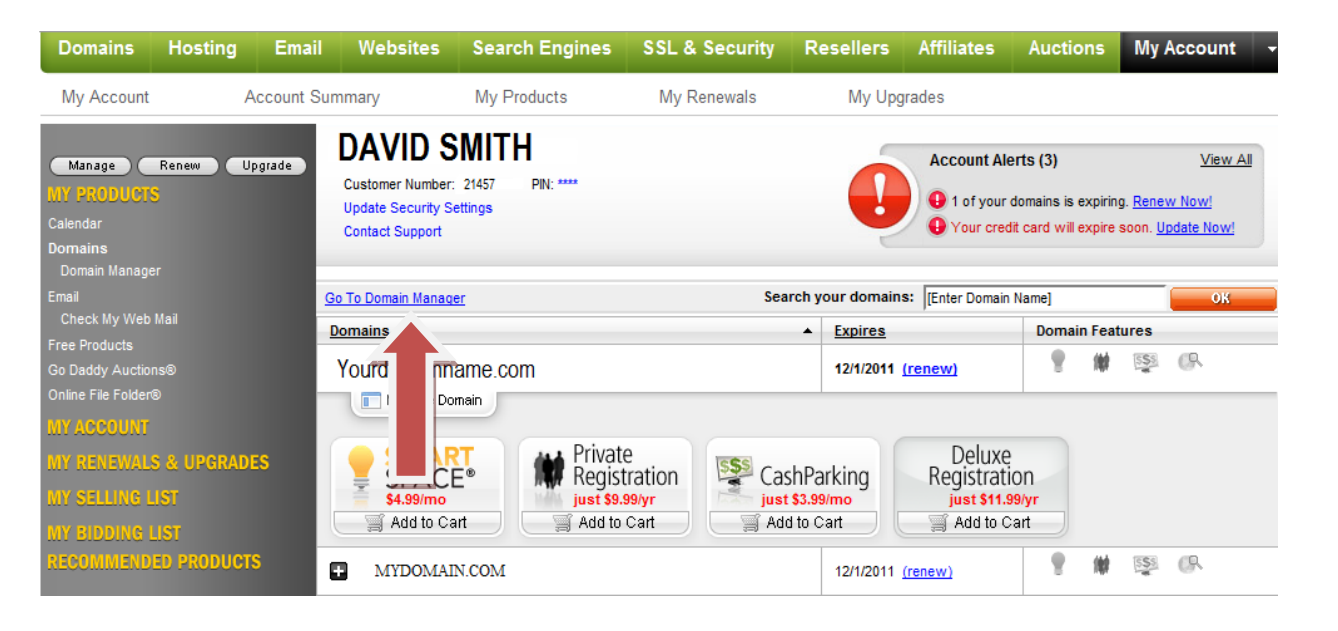

• Click on the "Domain" that you wish to point to your onlybusiness.com sub-domain.

| Co Daddige My Account > DOMAIN                                                                                                    | MANAGER                             | Welcome: 21475 Log Out                  | My Account D GoDaddy.com  |                                                           |             |                                       |
|----------------------------------------------------------------------------------------------------|-------------------------------------|-----------------------------------------|---------------------------|-----------------------------------------------------------|-------------|---------------------------------------|
| Domains O Buy/S                                                                                                    | iell D Tools D Heip D               | Discount Domain Club: <u>Not Active</u> | Register Domains  Feedbac |                                                           |             |                                       |
| Domains                                                                                                    | 8                                   | ROAL<br>HERS SAVE 25% when you s        | spend \$75! Domain na     | ames, hosting, site builders & MORE! <u>Click to Save</u> | 🖕 New! Mobi | ile Domain Management <u>See More</u> |
| Great news! The new DNS M                                                                                                    | <u>anager</u> is live.              |                                         |                           |                                                           |             |                                       |
| Organize History Search                                                                                                    | Organize Locking Cash in Upgrade Re |                                         | 🚔 Print List 🔻            |                                                           |             |                                       |
|                                                                                                    | 11 Domains (0 Selected)             |                                         |                           |                                                           |             |                                       |
| Carl My Domains                                                                                                    | V Domain Name                       | > Expires                               | > Status                  | > Features >                                              |             |                                       |
| Image: Solution of the solution of the solut | YOURDOMAINNAME.COM                  | 12/1/2011                               | Active                    | \$ \$ \$ # 0.0 × 9 #                                      |             |                                       |
|                                                                                                    | MYD                                 | ) 12/1/2011 🕕                           | Active                    | <b>≜</b> \$ \$ # # <b>9    ★ 9 # 8</b>                    |             |                                       |

• On the Domain Details page, click on"Launch" under "DNS Manager".

| Co Daddy My Account > DOMAINMANAGER                                                    |                                                     |                                                                                                    |                                             | Welcome:: 21457 Log Out                     | My Account D GcDaddy.com              |
|----------------------------------------------------------------------------------------|-----------------------------------------------------|----------------------------------------------------------------------------------------------------|---------------------------------------------|---------------------------------------------|---------------------------------------|
| Domains O Buy/Sell D Tools                                                             | Help D                                              |                                                                                                    |                                             | Discount Domain Club: <u>Not Active</u>     | Register Domains  Feedba              |
| Domain Details                                                                         | en<br>Dr                                            | CUL<br>SAVE 25% when you spend \$75! Domain r                                                                                                    | names, hosting, site builders & MORE! Click | to Savel 🔶 New! Mob                         | ile Domain Management <u>See More</u> |
| Great news! The new <u>DNS Manager</u> is live.                                        |                                                     |                                                                                                    |                                             |                                             |                                       |
| All Domains YOURDOMAINNAME.COM                                                         | 60 🔨                                                |                                                                                                    |                                             | Advanced View                               | v Quick View Diagnostic View          |
| 📄 - 🔒 🖾 + 🛃 🔐                                                                          | → <mark>ゐ</mark> → ■→<br>uard Contact Nameseruers F | cocount Change Delete Selected                                                                                                    |                                             |                                             |                                       |
| Auto Deserve Co                                                                        | ConsolDate Now!                                     | Domain Appraisals: No appraisals.                                                                                                    | Learn More/Add                              | Domain Starter Page: No starter page.       | Manage                                |
| Auto Renew: Un                                                                         | Manage<br>Defrech Dage                              | Premium Listings: No Premium Listings.                                                                                                    | Learn More/Add                              | Domain Variations Bundle: Options available | Learn More/Add                        |
| Authorization Code:                                                                    | Send by Email                                       | CashParking: Disabled                                                                                                    | Learn More/Add                              |                                             |                                       |
| Forwarding: On (Last Lindate 11/20/2010)                                               | Manage                                              | Business Registration: Off                                                                                                    | Learn More/Add                              |                                             |                                       |
| Forward Only                                                                           |                                                     | Twitter:                                                                                                    | Check for Username                          |                                             |                                       |
| Nameservers                                                                            |                                                     | DNS Manager                                                                                                    |                                             | TLD Specific                                |                                       |
| Nameservers: (Last Updale 11/2/2010)<br>NSS3.DOMANCONTROL.COM<br>NSS4.DOMANCONTROL.COM | Set Nameservers                                     | DNS Manager: (Available)<br>A @ 64.202.199.170<br>CNAME e email.secureserver.net<br>CNAME te email.secureserver.net<br>CNAME thp @<br>MX @ maistorel.secureserver.net<br>MX @ smtp.secureserver.net |                                             | Not Applicable                              |                                       |
| Contacts (edit all)                                                                    |                                                     | Launch                                                                                                    |                                             |                                             |                                       |
| Registrant (edit)                                                                      | Administrative (ed?                                 |                                                                                                    | Technical (edit)                            | Billing (edit)                              |                                       |
| 1                                                                                      |                                                     |                                                                                                    |                                             |                                             |                                       |

- On the page that comes up, click on "Quick Add" to make a new CNAME and A-record entry.
- Alternatively, click on the pencil sign to edit an existing CNAME and A-Record entry.

| 🍄 🖟 Detelije 👝 🛛 Domain Mana | per > DNS MANAGER                                                                                                    | We            | come: : 217    | 45 Log Out Ny Account 💽 GeDeddy co        |
|------------------------------|----------------------------------------------------------------------------------------------------|---------------|----------------|-------------------------------------------|
| Home                         | Templates Reports Admin Help D                                                                                                    |               |                | 🕢 <u>Register Domains</u> 🛛 🐺 <u>Feed</u> |
| Dashboard Zone File E        | ditor Advanced Settings                                                                                                    |               |                |                                           |
| Zone File Edito              | or > fasttrack.com <sub>shange zone</sub>                                                                                                    |               |                |                                           |
| Premium DNS is now a         | vailable. Standard DNS users are able to enter up to 100 records per zone file. Upgrade to Premium DNS and create unlimited zone file records. 🔋 |               |                |                                           |
| fasttra                      | CK COM (Last seved 03/01/2011 2:10:43 PM MST)                                                                                                    | Cancel Save 2 | lone File      | 82 records remaining. Upprade now.        |
| Add Record Delete            | iğe Ω o                                                                                                    |               |                | Filter                                    |
| A (Host) 😮                   |                                                                                                    |               |                | Select: All, None, With Records           |
| ✔ Host                       | Points to                                                                                                    | ΠL            |                | A (Host)                                  |
| 0                            | 67.192.85.15                                                                                                    | 1 Hour        |                | CNAME (Alias)                             |
|                              |                                                                                                    | 1 Hour 👻      | 0              | MX (Mail Exchanger)                       |
| Quick Add                    |                                                                                                    |               |                | SRV (Service)                             |
| CNAME (Alias)                |                                                                                                    | Restore D     | <u>efaults</u> | AAAA (IPv6 Host)                          |
| ✓ Host                       | Points to                                                                                                    | πL            |                | NS (Nameserver)                           |
| www                          | yourbusinessname.onlybusiness.com                                                                                                    | 1 Hour        |                |                                           |
|                              |                                                                                                    | 1 Hour 👻      | ۵              | Answer Center                             |
| O Quick Add                  |                                                                                                    |               |                | Why should 1 upgrade to Premium<br>DNS?   |

# How to make C-Name entry:

Enter **"yourbusinessname.onlybusiness.com"** in the "Points to" field, and **"www"** in **"Host"** name. Leave the TTL as 1 Hour.

### How to make A (Host) Record entry:

If @ sign is not there in A(Host) section then click on the "Quick Add ", or if @ entry is already There, Click on the Edit button against it. A pop up dialog will be opened, Enter @ in "**Host**" name and "**67.192.85.15**" in "**Points to**" field, leave TTL to default 1 hour and click on "OK" and then "Save" button at the bottom of the page. Settings would take 1-2 hour's time to be effective.